# Executar Comando de Negativação -Processo 130

O processo **Batch 130 - Executar Comando de Negativação** é a rotina que tem como objetivo executar as negativações previamente comandadas **AQUI**. O comando da funcionalidade é acessado via **Menu de sistema**, no caminho: **GSAN > Batch > Inserir Processo > Processo Eventual ou mensal > Executar Comando de Negativação - Processo 130**.

Feito isso, o sistema acessa a tela a seguir:

### Observação

Informamos que os dados exibidos nas telas a seguir são fictícios, e não retratam informações de clientes.

| Para iniciar o processo, informe o tip | 0:                |
|----------------------------------------|-------------------|
| Tipo do Processo:*                     | PROCESSO EVENTUAL |
|                                        | Avancar           |
| Desfazer Cancelar                      | y                 |
|                                        |                   |

Acima, selecione o **Tipo de Processo** *Eventual* e clique em Avançar . O sistema visualiza a tela abaixo:

| Inserir Proces                   | so Mensal ou Eventual             |                                                   |
|----------------------------------|-----------------------------------|---------------------------------------------------|
| Para iniciar um proce            | esso, informe os dados abaixo:    |                                                   |
| Processo:                        | 130 EXECUTAR COMAN                | DO NEGATIVACAO                                    |
| Data do<br>Agendamento:*         | 03/04/2018 dd/mm/aaaa             |                                                   |
| Hora do<br>Agendamento:*         | 09:35:00 (hh:mm:ss)               |                                                   |
| Processo Iniciado<br>Precedente: |                                   | Ø                                                 |
|                                  | Funcionalidade                    | Unidade de<br>Processamento                       |
| Executar Comando de Negativacao  |                                   | FUNCIONALIDADE                                    |
| Desfazer C                       | * Campos obrigatórios<br>cancelar | Iniciar                                           |
|                                  | Versä                             | o: 3.22.2.0 (Online) 29/03/2018 <u>- 15:57:22</u> |

Na tela acima, é possível selecionar o processo, agendar uma data e uma hora futura, bem como informar se há processo iniciado precedente.

No processo **130**, o sistema seleciona as negativações que foram previamente comandadas e ainda não realizadas, verificando a existência de negativação comandada. Para cada comando de negativação selecionado, o sistema gera o movimento de inclusão de negativação, passando os seguintes parâmetros:

1.

Tipo do Comando com o valor correspondente a Por Critério;

2. Recebe a quantidade total de inclusões do comando.

Após a execução de todas as negativações:

1.

Caso nenhum comando tenha gerado inclusões (quantidade total de inclusões com o valor zero para todos os comandos executados), será exibida a mensagem Nenhum imóvel satisfaz os critérios dos comandos de negativação executados. Nenhum movimento de inclusão foi gerado.

1. Caso contrário, exibe a mensagem Negativações incluídas com sucesso.

2.

Verifica existência de dados:

1.

Caso não exista a tabela na base de dados, o sistema exibe a mensagem: *Tabela « nome da tabela » inexistente* e cancela a operação. 2.

Caso a tabela esteja sem dados, o sistema exibe a mensagem: Tabela « nome da tabela » sem dados para seleção e cancela a operação.

3.

Verifica existência de negativação comandada:

1.

Caso não exista nenhuma negativação previamente comandada e ainda não realizada, o sistema exibe a mensagem: Não existe nenhuma negativação comandada ainda não realizada.

Para gerar o relatório, acesse AQUI.

|            |          | Relatório Resul<br>Título : | tado da Simulação do Negat | ivador    | PAG 1/3<br>17/10/2017<br>10:45:17     |
|------------|----------|-----------------------------|----------------------------|-----------|---------------------------------------|
| mando: 7   |          |                             |                            |           | · · · · · · · · · · · · · · · · · · · |
| Sequencial | Imovel   | CPF                         | CNPJ Valo                  | or Débito |                                       |
| 1          | 38131382 | 140.976.724-                | 21                         | 154.90    |                                       |
| 2          | 71948082 | 084.558.814-                | 4                          | 60.21     |                                       |
| 3          | 38084902 | 100.560.474-                | 2                          | 46.37     |                                       |
| 4          | 68128606 | 140.976.724-                | 2                          | 11.80     |                                       |
| 5          | 38059061 | 339.135.874-                | 2                          | 02.25     |                                       |
| 6          | 68452780 | 548.827.883-                | 1                          | 86.57     |                                       |
| 7          | 38084686 | 207.616.274-                | 1                          | 85.41     |                                       |
| 8          | 38058510 | 034.398.764-                | 1                          | 52.02     |                                       |
| 9          | 71500847 | 113.857.714-                | 1                          | 51.79     |                                       |
| 10         | 38063360 | 675.299.414-                | 1                          | 51.63     |                                       |
| 11         | 38114313 | 101.389.704-                | 1                          | 44.66     |                                       |
| 40         | 38105152 | 079.096.894                 | 3                          | 36.84     |                                       |
| 47         | 71560467 | 104.399.444                 | 3                          | 36.84     |                                       |
| 48         | 68616635 | 025.875.754                 | 3                          | 36.84     |                                       |
| 49         | 71439196 | 064.519.324                 | 3                          | 36.84     |                                       |
| 50         | 38076608 | 036.540.154                 | 3                          | 36.84     |                                       |
| 51         | 38129272 | 247.173.818.                | 3                          | 36.84     |                                       |
| 52         | 71089500 | 023.284.144.                | 3                          | 36.84     |                                       |
| 53         | 70764352 | 023.284.144.                | 3                          | 36.84     |                                       |
| 54         | 71464042 | 035.664.434                 | 3                          | 36.84     |                                       |
| 55         | 67922619 | 414.333.354                 |                            | 2.48      |                                       |
| TOTAL      | 55       |                             | 69                         | 996,16    |                                       |

### Tela de Sucesso

Sucesso

٠

Processo Iniciado de código 6 inserido com sucesso.

Menu Principal

Inserir outro Processo

Last update: 03/04/2018 ajuda:batch:executar\_comando\_de\_negativacao\_-\_processo\_130 https://www.gsan.com.br/doku.php?id=ajuda:batch:executar\_comando\_de\_negativacao\_-\_processo\_130 13:00

# **Preenchimento dos Campos**

| Campo                          | Preenchimento dos Campos                                                                                                    |  |
|--------------------------------|----------------------------------------------------------------------------------------------------|--|
| Processo                       | Informe o número do processo 259 - GERAR TXT OS CONTAS PAGAS                                                                                                    |  |
|                                | PARCELADAS ou clique em 🖳 para pesquisar o processo.                                                                                                    |  |
|                                | Para apagar o conteúdo do campo, clique no botão   ao lado do campo em<br>exibição.                                                                                                    |  |
| Data do Agendamento            | Campo obrigatório - Informe a data no formato dd/mm/aaaa (dia, mês, ano)                                                                                                    |  |
|                                | para processamento da rotina, ou clique no botão 🥅, link <b>Pesquisar Data -</b><br>Calendário, para selecionar a data desejada.                                                                                              |  |
| Hora do Agendamento            | lo Agendamento Campo obrigatório - Informe a hora para dar inicio ao processamento da rotina, no formato hh:mm:ss (hora, minuto, segundo).                                                                                    |  |
| Processo Inciado<br>Precedente | Caso exista um processo precedente, informe ou clique no botão 🔍 ao lado<br>do campo. O nome do processo será exibido no campo ao lado.<br>Para apagar o conteúdo do campo, clique no botão 📎 que se encontra sob o<br>campo. |  |

# Funcionalidade dos botões

| Botão                                                           | escrição da Funcionalidade                                                                                                    |  |  |
|-----------------------------------------------------------------|----------------------------------------------------------------------------------------------------|--|--|
| R                                                               | Ao clicar neste botão, o sistema permite consultar um dado nas bases de dados.                                                      |  |  |
| 8                                                               | Ao clicar neste botão, o sistema apaga o conteúdo do campo em exibição.                                                             |  |  |
|                                                                 | Utilize este botão para selecionar uma data válida no formato dd/mm/aaaa (dia, mês, ano), link <b>Pesquisar Data - Calendário</b> . |  |  |
| Avançar 🗼 Utilize este botão para avançar para a tela seguinte. |                                                                                                    |  |  |
| Desfazer                                                        | Ao clicar neste botão, o sistema desfaz o último procedimento realizado.                                                            |  |  |
| Cancelar                                                        | Ao clicar neste botão, o sistema cancela a operação e retorna à tela principal.                                                     |  |  |
| Iniciar                                                         | Utilize este botão para autorizar o sistema iniciar o processo na data e hora informada.                                            |  |  |

### Referências

#### Executar Comando de Negativação

### **Termos Principais**

#### Batch

#### Processo Eventual ou mensal

#### Clique aqui para retornar ao Menu Principal do GSAN

From:

#### https://www.gsan.com.br/ - Base de Conhecimento de Gestão Comercial de Saneamento

Permanent link:

https://www.gsan.com.br/doku.php?id=ajuda:batch:executar\_comando\_de\_negativacao\_-\_processo\_130

Last update: 03/04/2018 13:00

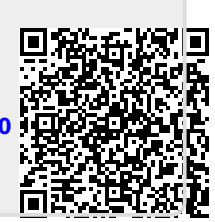